## به نام خدا

## راهنمای نصب نرم افزار putty

گام اول : برای دانلود نرم افزار به تارنمای <u>www.putty.org</u> بروید و از بخش دانلود نرم افزار را دریافت کنید.

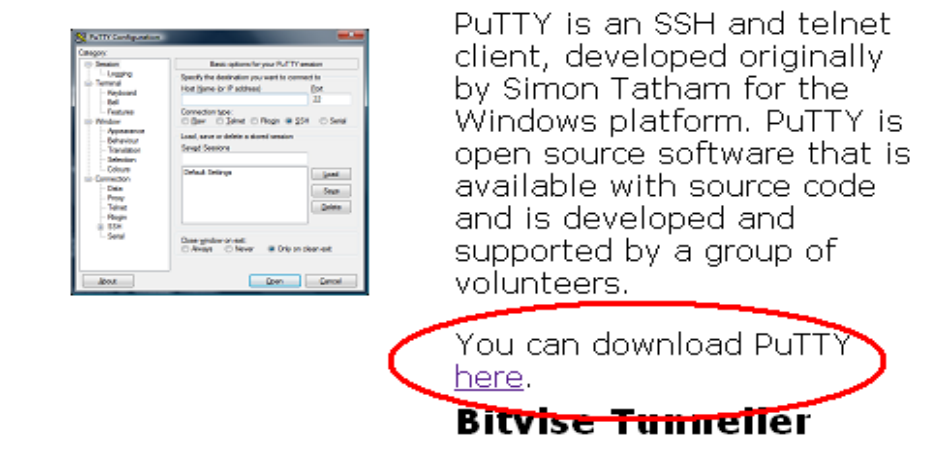

## **Download PuTTY**

## Binaries

The latest release version (beta 0.63). This will generally be a version I think is reasonably likely to work well. If you have a problem with the release version, it mi worth trying out the latest development snapshot (below) to see if I've already fixed bug, before reporting it to me.

| For Windows on Intel x86 |                     |                              |                     |                            |  |  |  |
|--------------------------|---------------------|------------------------------|---------------------|----------------------------|--|--|--|
| PuTTY:                   | putty.exe           | <u>(or by</u><br><u>FTP)</u> | <u>(RSA</u><br>sig) | <u>(DSA</u><br>sig)        |  |  |  |
| PuTTYtel:                | <u>puttytel.exe</u> | <u>(or by</u><br><u>FTP)</u> | <u>(RSA</u><br>sig) | <u>(DSA</u><br>sig)        |  |  |  |
| PSCP:                    | pscp.exe            | <u>(or by</u><br><u>FTP)</u> | <u>(RSA</u><br>sig) | <u>(DSA</u><br>sig)        |  |  |  |
| PSFTP:                   | psftp.exe           | <u>(or by</u><br><u>FTP)</u> | <u>(RSA</u><br>sig) | <u>(DSA</u><br>sig)        |  |  |  |
| Plink:                   | <u>plink.exe</u>    | <u>(or by</u><br><u>FTP)</u> | <u>(RSA</u><br>sig) | <u>(DSA</u><br>sig)        |  |  |  |
| Pageant:                 | pageant.exe         | <u>(or by</u><br><u>FTP)</u> | <u>(RSA</u><br>sig) | <u>(DSA</u><br><u>sig)</u> |  |  |  |

گام دوم: برنامه را اجرا کنید تا پنچره زیر باز شود و در قسمت IP ،Host Name سرور که در اختیار شما قرار داده شده است را وارد کنید.

| 😵 PuTTY Configuration 🛛 🛛 🔀                                                                                                    |                                                                                                    |  |  |  |  |  |
|----------------------------------------------------------------------------------------------------|----------------------------------------------------------------------------------------------------|--|--|--|--|--|
| Category:                                                                                                    |                                                                                                    |  |  |  |  |  |
| Category:<br>Session<br>Logging<br>Terminal<br>Keyboard<br>Bell<br>Features<br>Window<br>Appearance<br>Behaviour<br>Translation<br>Selection<br>Colours<br>Colours<br>Colours<br>Colours<br>Colours<br>Colours<br>Selection<br>Selection<br>Se | Basic options for your PuTTY session   Specify the destination you want to connect to   Host Name (or IP address) Port   1 Server IP Address 22   Connection type: Raw Telnet Rlogin SSH Serial   Load, save or delete a stored session Saved Sessions Load Save Delete   Default Settings Load Save Delete Delete Delete |  |  |  |  |  |
|                                                                                                    | O Always O Never ⊙ Only on clean exit                                                                                                    |  |  |  |  |  |
| About                                                                                                    | Open Cancel                                                                                                    |  |  |  |  |  |

توجه :می توانید تنظیمات را برای خود ذخیره کنید تا نیاز به وارد کردن آن ها در هر بار برقراری نشست نباشد.

گام سوم: پس از زدن Open در صورت ارتباط شما با شبکه Terminal مطابق شکل زیر باز می شود. به دلیل ذخیره نبودن کلید عمومی در سیستم شما ممکن است با یک خطای امنیتی مواجه شوید. با زدن Yes از آن صرف نظر کنید و به مرحله بعد بروید.

| PuTTY | Security Alert                                                                                                    |   |  |
|-------|----------------------------------------------------------------------------------------------------|---|--|
| 1     | The server's host key is not cached in the registry. You<br>have no guarantee that the server is the computer you<br>think it is.<br>The server's rsa2 key fingerprint is:<br>ssh-rsa 2048 dc:27:88:cf:18:4b:e9:31:5c:f3:07:07:a0:7d:68:19<br>If you trust this host, hit Yes to add the key to<br>PuTTY's cache and carry on connecting.<br>If you want to carry on connecting just once, without<br>adding the key to the cache, hit No.<br>If you do not trust this host, hit Cancel to abandon the<br>connection. |   |  |
|       | Yes No Cancel                                                                                                    |   |  |
|       |                                                                                                    | ~ |  |

گام چهارم: نام کاربری و رمز عبور خود را که آن هم در اختیار شما قرار داده شده است را وارد کنید تا نشست شما با سرور برقرار شود.

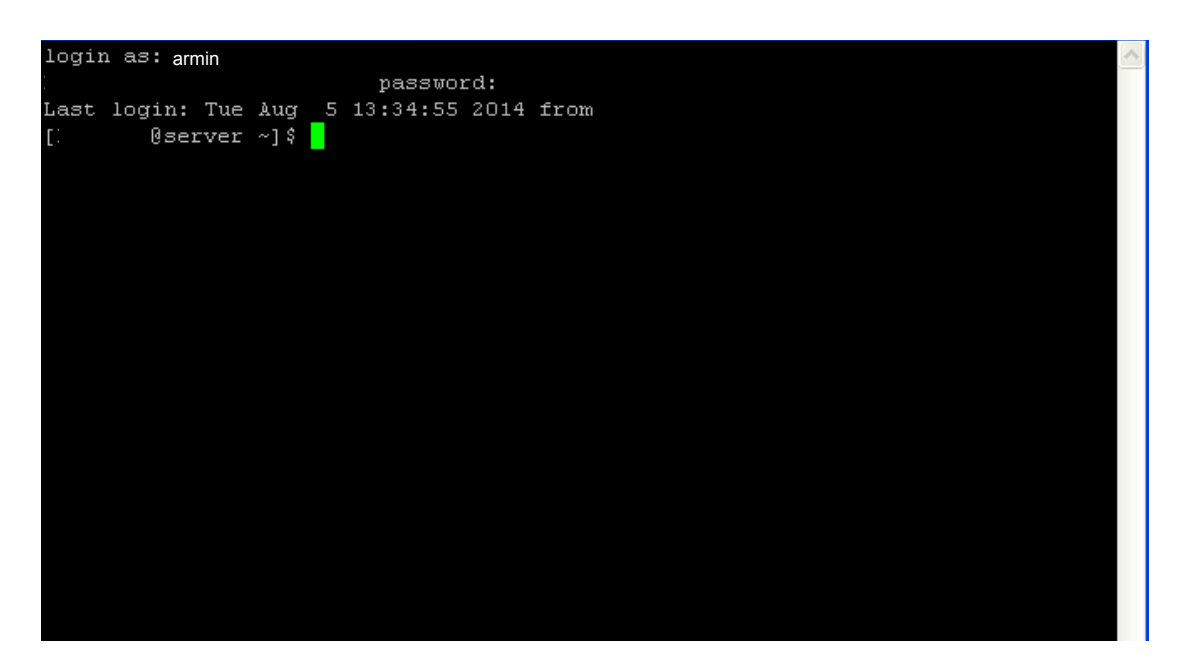

گام پنجم: اکنون می توانید از منابع سرور استفاده کنید. برای مثال می توانید مسیر خود را با فرمان pwd بررسی کنید.